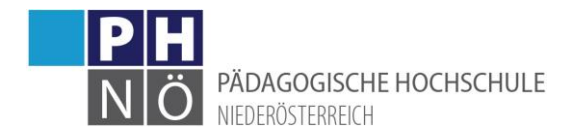

# Anmelden zu Lehrveranstaltungen in einem Hochschullehrgang

## Anmeldung in PH-Online:

Melden Sie sich im PH-Onlinesystem an (<u>www.ph-online.ac.at/ph-noe</u>)

#### Aufruf des <Curricula Supports>:

- Studierende der Erst- und Weiterbildung: Klicken Sie auf <Mein Studium>. Wenn Sie mehrere Studien zur Auswahl haben, klicken Sie auf den gewünschten Hochschullehrgang.
- Studierende der Fortbildung: Klicken Sie auf <Studienstatus> und auf den gewünschten Hochschullehrgang.

Es öffnet sich nun ein neues Fenster mit Ihrem Curricula Support, in dem die Module Ihres Lehrgangs und, wenn Sie die Module aufklappen (auf das <+> Symbol klicken), die einzelnen Lehrveranstaltungen dargestellt werden:

| Wartun Wartun                                                                                                    | <b>g:</b> 19.10.202 |
|----------------------------------------------------------------------------------------------------|---------------------|
| Curriculum Support /<br>730, 204 Hochschullehrgang, Freizeitpädagogik (HG/V18, Hochschullehrgang, laufend); Studium offen, Studienjahr 2021/22 |                     |
| Studienplan Semesterplan Abbrechen/Schließen                                                                                                   |                     |
| Anzeige 🗸 Knotenfilter ( Alle ) 🖌 Meine Studien anzeigen                                                                                       |                     |
| Studienergebnisse, Stand: 21.01.2019 14:26 STEOP 🍚 )                                                                                           |                     |
| (notenfilter-Bezeichnung                                                                                                    |                     |
| 🗆 📕 [V18] Version 2018                                                                                                    |                     |
| 🖻 🔶 (394FZP01] Modul 1: Rechtliche Grundlagen                                                                                                  | <u>iii</u>          |
| 🗖 🔍 Rechtliche Grundlagen                                                                                                    | 0                   |
|                                                                                                    |                     |
| Protongten) im studienjann (4) 2021/22 (5) Tell/Proti Vortragender- (Mitwirkender-)                                                            |                     |
| 394FZP0101 21W 2SSt VO Rechtliche Grundlager 🕑 👔 🔤 🖬 🖬 🖬 🖬 🖬 🖬 🖬 🖬                                                                             |                     |
| Organisationsformen von NABE und TABE                                                                                                    | •                   |
| LV-Anneidung ist detzet moglich                                                                                                    |                     |
| Protongen) in Stodienjani () 2021/22 ()                                                                                                    |                     |
| 394FZP0102 21W 2SSt SE Organisationsformen von NABE                                                                                            |                     |
| und TABE                                                                                                    |                     |
| 🗉 🔶 [394FZP02] Modul 2: Pädagogische Grundlagen                                                                                                |                     |
| 🗉 🔶 [394FZP03] Modul 3: Persönlichkeitsentwicklung und Kommunikation                                                                           |                     |
| 🗉 🔶 [394FZP04] Modul 4: Freizeitpädagogische Grundlagen                                                                                        |                     |
| 🗉 🔶 [394FZP05] Modul 5: Hospitation                                                                                                    | <u> </u>            |

Alternativ können Sie den Semesterplan klicken, um eine Ansicht Ihres Studiums nach Semestern zu erhalten:

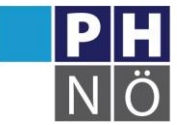

PÄDAGOGISCHE HOCHSCHULE

NIEDERÖSTERREICH

| РН                           | •                                                                                                    |
|------------------------------|----------------------------------------------------------------------------------------------------|
| NÖON                         | G Wartung                                                                                                    |
| Curriculur                   | n Support /                                                                                                    |
| • 730, 204 Ho                | chschullehrgang, Freizeitpädagogik (HG/V18, Hochschullehrgang, laufend); Studium offen, Studienjahr 2021/22                                                                                                    |
| Studienplan                  | Semesterplan Abbrechen/Schließen                                                                                                    |
|                              |                                                                                                    |
| Anzeige 🗸                    | Meine Studien anzeigen                                                                                                    |
|                              |                                                                                                    |
|                              | Studienergebnisse, Stand: 21.01.2019 14:26 STEOP 🥥 )                                                                                                    |
| Knotenfilter-Bezeich         | nung                                                                                                    |
| 🔻 <mark>1. Semester</mark> 🤆 |                                                                                                    |
| 🕞 🔶 [394FZP0                 | )1] Modul 1: Rechtliche Grundlagen                                                                                                    |
| 🗆 🔵 Recht                    | liche Grundlagen                                                                                                    |
| Prüfung(                     | en) im Studienjahr 🖪 2021/22 🕞 💦 💦 🚛 🖓 🗛 🕞 🚛 🕞                                                                                                    |
| 394FZP0                      | 0101 21W 2SSt VO Rechtliche Grundlag in ⊕ 🗈                                                                                                    |
| 🗆 🔵 Organ                    | nisationsformen von NABE und TABE                                                                                                    |
|                              |                                                                                                    |
| Prüfung(                     | en) im Studienjahr 🖪 2021/22 🕞 Teil/Prüf Vortragende*r (Mitwirkende*r)                                                                                                    |
| 394FZP0                      | 0102 21W 2SSt SE Organisationsformen von NABE 🕢 🔁                                                                                                    |
| und TAE                      | SE Sector Sector |
| 🕨 🔶 [394FZP0                 | )2] Modul 2: Pädagogische Grundlagen                                                                                                    |
| > 王 🔶 [394FZP0               | 3] Modul 3: Persönlichkeitsentwicklung und Kommunikation                                                                                                    |
| 🕨 🔶 [394FZP0                 | )4] Modul 4: Freizeitpädagogische Grundlagen                                                                                                    |
| 🕨 🕂 (394FZPC                 | )5] Modul 5: Hospitation                                                                                                    |
| 🌔 <mark>2. Semester</mark> 🤆 |                                                                                                    |

#### Anmelden zu Lehrveranstaltungen:

Wenn neben der Lehrveranstaltung ein grüner Pfeil sichtbar ist, dann gibt es dafür eine aktive Anmeldefrist und Sie können sich zu dieser Lehrveranstaltung anmelden, wenn Sie darauf klicken:

| Rechtliche Grundlagen                         |          |                      |                               |              |
|-----------------------------------------------|----------|----------------------|-------------------------------|--------------|
| Prüfung(en) im Studienjahr 🖪 2021/22 🕞        |          | ortragende*          |                               |              |
| 394FZP0101 21W 2SSt VO Rechtliche Grundlagen  | ⊖ B      | den a ch             | ententi di teris il schemer ( |              |
| Organisationsformen von NABE und TABE         | LV-Anmel | dung ist derze       | eit möglich                   |              |
| Prüfung(en) im Studienjahr 🖪 2021/22 🕟        | -        | Teil/Prüf            | Vortragende*r (Mitwirkende*   | r)           |
| 394FZP0102 21W 2SSt SE Organisationsformen vo | on NABE  | <mark>. ⊕ (</mark> ∄ | rainis (; sentence effective) | ing submany. |
| und TABE                                      |          |                      | Conclusion 1                  |              |

Es öffnet sich ein neues Fenster in dem der jeweilige Studien-Knoten Ihres Lehrgangs mit <Weiter> zu bestätigen ist:

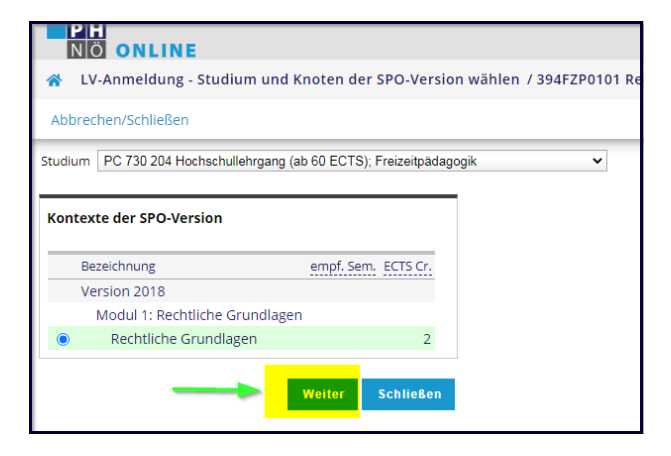

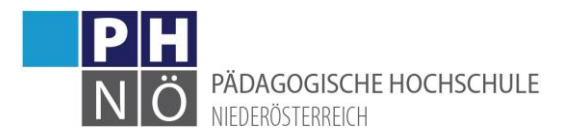

Klicken Sie bei der Gruppe, zu der Sie sich anmelden wollen, auf <Anmelden>. Die jeweiligen Termine der Gruppe sehen Sie, wenn Sie auf das Uhr-Symbol klicken:

| F                          | NÖ ONLINE                                               |                                                           |                            |                                       |                     |               | 0                   | Wartung: 19           |
|----------------------------|---------------------------------------------------------|-----------------------------------------------------------|----------------------------|---------------------------------------|---------------------|---------------|---------------------|-----------------------|
| *                          | LV-Anmeldung - G                                        | ruppenauswahl zur                                         | · LV / 394FZP(             | 0101 21W 2SSt VO                      | Rechtliche Grun     | dlagen        |                     |                       |
| G                          | Sehe zu 🔻                                               | Abbrechen/Schließer                                       | ı                          |                                       |                     |               |                     |                       |
| tudiun<br>PO-Kor<br>Gruppe | m: PC 730 204 Hochs<br>ntext: [VK] Rechtlich<br>Studium | schullehrgang (ab 60 B<br>ne Grundlagen <mark>Ände</mark> | ECTS); Freizeitp<br>rn     | ädagogik                              |                     |               | Termin              |                       |
|                            | An-/Ab-/Ummelden                                        | Grp Pr. nur für<br>Vor. Vor. Studien                      | Reihungs-<br>verfahren Max | Teilnehmende<br>.TN (Grp.) / ist / WL | Anmel<br>von /      | dung<br>bis W | Abmeldur<br>/eb bis | g Zeit Voi<br>Wei Ort |
| Gruppe                     | e <sup>7</sup> Anmelden                                 | J 730, 204(H)                                             | Anmeld.                    | / 31 / 0                              | 01.06.21,00:15 / 10 | 5.10.21,23:59 | 18.10.21,23:5       | • • • •               |
| Abbre                      | echen                                                   |                                                           |                            |                                       |                     |               |                     |                       |

Wenn die Anmeldung zur Lehrveranstaltung über das DAV-Verfahren (Dienstauftragsverfahren) erfolgt, öffnet sich ein Fenster, in dem Sie zuerst Ihre Dienststelle suchen und übernehmen und danach den DAV-Typ (eDAV oder sDAV) auswählen. Grundsätzlich wird bei Lehrveranstaltungen in HLGs hier der DAV-Typ sDAV ausgewählt. Sie bestätigen damit, dass die Dienststellenleitung Ihre Teilnahme bereits genehmigt hat.

### Übersicht der angemeldeten Lehrveranstaltungen:

Eine Übersicht der Lehrveranstaltungen, zu denen Sie sich angemeldet haben, finden Sie auf Ihrer PHOnline-Startseite unter <Meine Lehrveranstaltungen>:

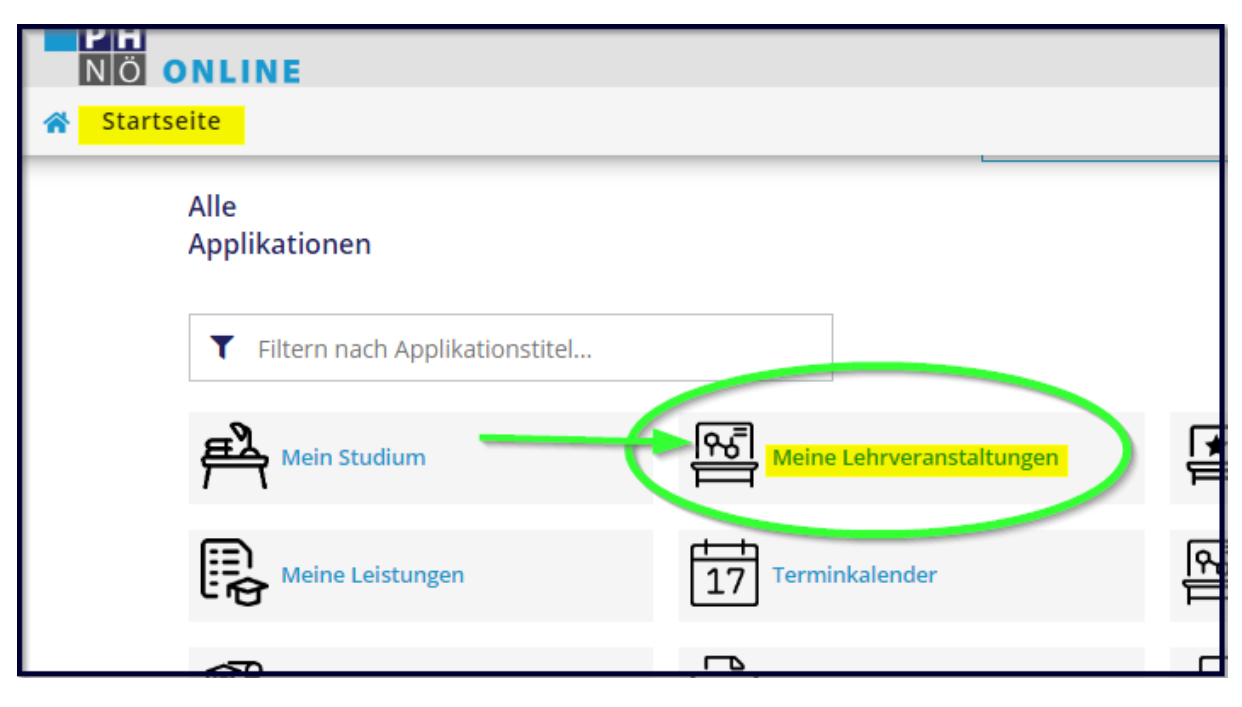